## Saving Application Acks for your PMS or RIS

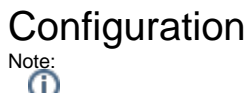

When setting up this queue for the first time please be advised that it will try to download all your acknowledgements which may take sometime and could possibly put a heavy load on your system.

- 1. Enter the Eclipse configuration page and go to Manage Queues.
- 2. Select the Add button.

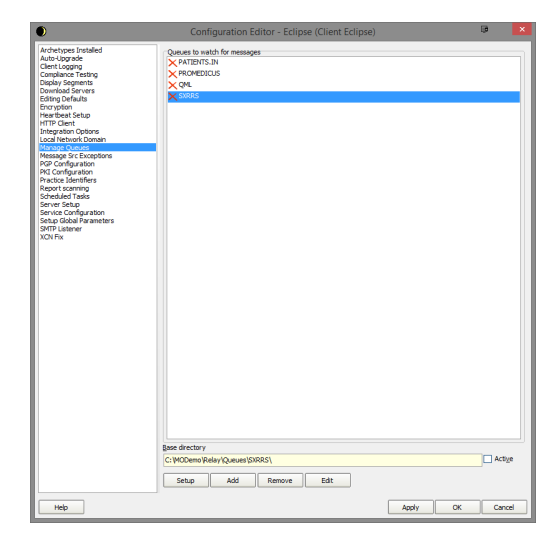

3. Set the name of your queue. (In this case it is set to "Application Acks") Set the path to an empty folder.

Warning:

Create a folder that is empty and will not be used otherwise the contents of the folder will try to be processed and we don't want that. Do not use C:\temp

Click OK to return to the previous window. Next select the Setup button to setup the internals of the queue.

| Queue Setup       | 🖻 🗙    |
|-------------------|--------|
| Queue name        |        |
| APPLICATION ACKS  |        |
| Base Directory    |        |
| C:\MO\Relay\Temp\ | 6      |
| ОК                | Cancel |

 Click the Setup button to bring up the below screen. Click on the Add button and choose "Retrie ve Application ACKs from Server". Select your server from the drop down. 1 Configuration

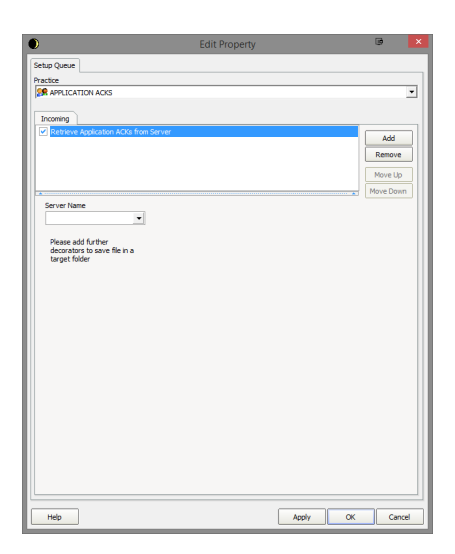

- 6. Click the **Add** button again and choose "**Store Message in Folder**". Set your tick boxes as per the screenshot in step 7.
- 7. Set where you would like to save your acknowledgements to.

|                                                                                                    | D                                                                                                    |           | Edit Property |       |     | •         |
|----------------------------------------------------------------------------------------------------|----------------------------------------------------------------------------------------------------|-----------|---------------|-------|-----|-----------|
| heade heads to the serve heads to the serve head to the serve head to the serve head to thead to                                                                                                    | Setup Queue                                                                                                    |           |               |       |     |           |
|                                                                                                    | Practice                                                                                                    |           |               |       |     |           |
| Poteriere Application ACIA from Sarvet                                                                                                    | SR APPLICATION ACKS                                                                                                    |           |               |       |     | -         |
| Peome<br>Decement<br>Decement |                                                                                                    |           |               |       |     |           |
| Ad      Ad      Add      Ad      Add      Add      Add                                                                                                    | Incoming                                                                                                    |           |               |       |     |           |
| Period Account of Marceles  Period Account of Marceles  P                                                                                                    | <ul> <li>Retrieve Application ACKs from the second second sec</li></ul> | om Server |               |       |     | Add       |
|                                                                                                    | Store Message II Folder                                                                                                    |           |               |       | í I | Remove    |
| Were Up           Store Hessage in Folder           Ør Store ACK           Falder           To De Original Flerance                                                                                                    |                                                                                                    |           |               |       |     |           |
|                                                                                                    |                                                                                                    |           |               |       |     | Move Up   |
| Store Mesoage In Folder<br>If Store Mesoage In Store ACK<br>Folder<br>Use Original Flemme<br>Heb Aggiv OK Concel                                                                                                    |                                                                                                    |           |               |       |     | Move Down |
| P Store Message Folder Folder  C Use Original Flemme  Heb Agaly OK Concel                                                                                                    | Store Message in Folder                                                                                                    |           |               |       |     |           |
| redor<br>De Orgnal Flerane                                                                                                    | Store Message                                                                                                    | Store ACK |               |       |     |           |
| Peder © T Use Original Plename                                                                                                    |                                                                                                    |           |               |       |     |           |
|                                                                                                    | Folder                                                                                                    |           |               |       |     |           |
| T Use Original Filename                                                                                                    |                                                                                                    | 0         |               |       |     |           |
| Heb Agdy OK Carcel                                                                                                    | Use Original Filename                                                                                                    |           |               |       |     |           |
| Heb Addy OK Curcel                                                                                                    |                                                                                                    |           |               |       |     |           |
| Heb Agdy OK Carcel                                                                                                    |                                                                                                    |           |               |       |     |           |
| Heb Agaly OK Curcel                                                                                                    |                                                                                                    |           |               |       |     |           |
| Heb Acoly OK Curcel                                                                                                    |                                                                                                    |           |               |       |     |           |
| Heb Agaly OK Carcel                                                                                                    |                                                                                                    |           |               |       |     |           |
| Heb Agdy OK Carcel                                                                                                    |                                                                                                    |           |               |       |     |           |
| Heb Agaly OK Carcel                                                                                                    |                                                                                                    |           |               |       |     |           |
| Heb Agdy OK Carcel                                                                                                    |                                                                                                    |           |               |       |     |           |
| Heb Agity OK Carcel                                                                                                    |                                                                                                    |           |               |       |     |           |
| Heb Agdy OK Carcel                                                                                                    |                                                                                                    |           |               |       |     |           |
| Heb Agity OK Carcel                                                                                                    |                                                                                                    |           |               |       |     |           |
| Help Apply OK Cancel                                                                                                    |                                                                                                    |           |               |       |     |           |
| Help Acply OK Cancel                                                                                                    |                                                                                                    |           |               |       |     |           |
| Help Apply OK Cancel                                                                                                    |                                                                                                    |           |               |       |     |           |
| Help Apply OK Cancel                                                                                                    |                                                                                                    |           |               |       |     |           |
| Help Apply OK Cancel                                                                                                    |                                                                                                    |           |               |       |     |           |
|                                                                                                    | Help                                                                                                    |           |               | Apply | OK  | Cancel    |

8. Return out of the configuration and the queue should now run your new setup.